即席查询-条件面板设计

# 字段条件元素 条件显示设置

かけ並が以且

条件面板用于显示条件项,条件项基于字段条件而来。

条件面板位于报表表头下面的位置,如下图所示:

| 产品销售分析                           |      |      |      |       |      |  |  |  |
|----------------------------------|------|------|------|-------|------|--|--|--|
| 产品类別 等于 🗸 🗸 🗋 🍄                  |      |      |      |       |      |  |  |  |
| 发货区域                             | 等于   | ×    | × 6  | ? 面   |      |  |  |  |
| 排序优先级: ▼ 销售量                     |      |      |      |       |      |  |  |  |
| 共 2154 行 每页 10 行 《 < 1 / 216 > 》 |      |      |      |       |      |  |  |  |
| 产品                               | 品信息  | 地区   | 还信息  |       | 1    |  |  |  |
| 产品类别                             | 产品名称 | 发货区域 | 发货城市 | 単价    | ↓销售重 |  |  |  |
| 饮料                               | 运动饮料 | 华北   | 天津   | 18.00 | 130  |  |  |  |
| 谷类/麦片                            | 黄豆   | 华北   | 张家口  | 33.25 | 130  |  |  |  |
| 饮料                               | 浓缩咖啡 | 华东   | 温州   | 7.75  | 120  |  |  |  |
| 点心                               | 牛肉干  | 东北   | 长春   | 43.90 | 120  |  |  |  |
| 肉/家禽                             | 鸭肉   | 西南   | 重庆   | 19.20 | 120  |  |  |  |
| 特制品                              | 猪肉干  | 华北   | 北京   | 53.00 | 120  |  |  |  |
| 海鲜                               | 虾子   | 华北   | 张家口  | 9.65  | 120  |  |  |  |
| 调味品                              | 海鮮酱  | 华东   | 济南   | 28.50 | 120  |  |  |  |
| 肉/家禽                             | 盐水鸭  | 华东   | 温州   | 32.80 | 120  |  |  |  |
| 肉/家禽                             | 鸭肉   | 东北   | 长春   | 19.20 | 120  |  |  |  |

## 字段条件元素

字段条件元素包括字段表达式和按钮。表达式由条件对象、逻辑运算符和值域设置项三部分组成;按钮用于对条件进行修改、删除或修改条件关系操 作。

| 产品销售分析                           | 📕 条件对象 | . 🗶 逻辑运算 | 算符 🛛 🗶 值 | 域设置项  |       |  |  |  |
|----------------------------------|--------|----------|----------|-------|-------|--|--|--|
| 产品类别                             | 等于     | ~        | ~ 6      | ? 🗇 🂠 | 1     |  |  |  |
| 发货区域                             | 等于     | ~        | ✓ 6      | * 面 🕇 | 按钮    |  |  |  |
| 排序优先级: 🗹 销售量                     |        |          |          |       |       |  |  |  |
| 共 2154 行 每页 10 行 《 < 1 / 216 > 》 |        |          |          |       |       |  |  |  |
| 产品                               | 信息     | 地区       | 区信息      | ά.Λ   | 出生日   |  |  |  |
| 产品类别                             | 产品名称   | 发货区域     | 发货城市     | 半川    | * 府百里 |  |  |  |
| 饮料                               | 运动饮料   | 华北       | 天津       | 18.00 | 130   |  |  |  |
| 谷类/麦片                            | 黄豆     | 华北       | 张家口      | 33.25 | 130   |  |  |  |
| 饮料                               | 浓缩咖啡   | 华东       | 温州       | 7.75  | 120   |  |  |  |
| 点心                               | 牛肉干    | 东北       | 长春       | 43.90 | 120   |  |  |  |
| 肉/家禽                             | 鸭肉     | 西南       | 重庆       | 19.20 | 120   |  |  |  |
| 特制品                              | 猪肉干    | 华北       | 北京       | 53.00 | 120   |  |  |  |
| 海鲜                               | 鮮 虾子   |          | 张家口      | 9.65  | 120   |  |  |  |
| 调味品                              | 海鮮酱    | 华东       | 济南       | 28.50 | 120   |  |  |  |
| 肉/家盦                             | 盐水鸭    | 华东       | 温州       | 32.80 | 120   |  |  |  |
| 肉/家禽                             | 鸭肉     | 东北       | 长春       | 19.20 | 120   |  |  |  |

#### 字段条件元素面板存在新旧面板差异,详情请参见 注意事项 。

#### 对字段条件元素的说明如下:

|    | 名称        |          | 说明                                                                                   |  |  |  |  |  |  |
|----|-----------|----------|--------------------------------------------------------------------------------------|--|--|--|--|--|--|
|    | 条件对象      |          | 条件对象是字段条件的名称,当添加条件后,系统自动根据字段名称生成条件对象名称。                                              |  |  |  |  |  |  |
| 表达 | 逻辑运<br>算符 | 字符<br>串型 | 条件对象的数据类型是字符串型时,支持匹配的运算符有:等于、不等于、开头为、结尾为、包含、不包含、大于、大于等<br>于、小于、小于等于、为空、不为空、为空串、不为空串; |  |  |  |  |  |  |
| ТL |           |          | 系统默认运算符为"等于",默认控件类型为"列表对话框";                                                         |  |  |  |  |  |  |
|    |           |          | 当运算符为"为空"和"不为空"时,没有值域设置项。                                                            |  |  |  |  |  |  |
|    |           | 数值       | 条件对象的数据类型是数值型时,支持匹配的运算符有:等于、不等于、大于、大于等于、小于、小于等于、为空、不为空;                              |  |  |  |  |  |  |
|    |           | Ŧ        | 系统默认运算符为"等于",默认控件类型为"文本输入框"。                                                         |  |  |  |  |  |  |
|    |           |          | 当运算符为"为空"和"不为空"时,没有值域设置项。                                                            |  |  |  |  |  |  |
|    |           | 日期       | 条件对象的数据类型是日期型时,支持匹配的运算符有:等于、不等于、大于、大于等于、小于、小于等于、为空、不为空;                              |  |  |  |  |  |  |
|    |           | Ŧ        | 系统默认运算符为"等于",默认控件类型为"日期控件"。                                                          |  |  |  |  |  |  |
|    |           |          | 当运算符为"为空"和"不为空"时,没有值域设置项。                                                            |  |  |  |  |  |  |
|    | 值域设置      | 【项       | 选择条件的具体值,表格会根据选择的值对数据进行过滤,只显示选择的值所对应的数据。                                             |  |  |  |  |  |  |
| 按钮 | 修改参数      |          | 修改参数 ( ):用于修改参数的部分属性,例如:条件表达式值域设置框的高、宽、控件类型、备选值、默认值等。                                |  |  |  |  |  |  |
|    |           |          | 修改属性项的详情请参见 公共设置项 章节。                                                                |  |  |  |  |  |  |
|    | 删除条件      |          | 删除条件(),用于删除当前条件表达式。                                                                  |  |  |  |  |  |  |
|    |           |          |                                                                                      |  |  |  |  |  |  |

|  | 1、 <b>过滤条件:聚合方式为原始值的条件。</b> 当有两个及以上条件时,可以实现对条件之间的关系进行修改。                                                                                                    |                                                                                                    |                                                                                                    |                                                                                                    |                                                                                                    |                                                                         |                                                                                                    |                 |  |  |  |
|--|----------------------------------------------------------------------------------------------------|----------------------------------------------------------------------------------------------------|----------------------------------------------------------------------------------------------------|----------------------------------------------------------------------------------------------------|----------------------------------------------------------------------------------------------------|-------------------------------------------------------------------------|----------------------------------------------------------------------------------------------------|-----------------|--|--|--|
|  | 条件关系有AND和OR可供选                                                                                                    | 条件关系有AND和OR可供选择,系统默认的条件关系是AND。                                                                                                    |                                                                                                    |                                                                                                    |                                                                                                    |                                                                         |                                                                                                    |                 |  |  |  |
|  | 修改方法如下图:                                                                                                    |                                                                                                    |                                                                                                    |                                                                                                    |                                                                                                    |                                                                         |                                                                                                    |                 |  |  |  |
|  | 新报表                                                                                                    |                                                                                                    |                                                                                                    |                                                                                                    |                                                                                                    |                                                                         |                                                                                                    |                 |  |  |  |
|  | 销售区域(原始值)                                                                                                    | •                                                                                                    | 等于 🗸 🗸                                                                                                    | 全部        全部                                                                                                    |                                                                                                    | Ø                                                                       | Ē                                                                                                    | \$              |  |  |  |
|  | 销售区域2(原始值)                                                                                                    | •                                                                                                    | 等于 >                                                                                                    |                                                                                                    |                                                                                                    | Õ                                                                       |                                                                                                    |                 |  |  |  |
|  | 产品类别(原始值)                                                                                                    | •                                                                                                    | <del>等于</del> ∨                                                                                                    | 全部                                                                                                    | ~                                                                                                    |                                                                         | ل<br>ا<br>ا                                                                                                    |                 |  |  |  |
|  | 销售额(合计值)                                                                                                    | •                                                                                                    | 等于 🗸 🗸                                                                                                    | 63                                                                                                    |                                                                                                    | 0                                                                       |                                                                                                    |                 |  |  |  |
|  | 销售量(最大值)                                                                                                    | •                                                                                                    | <del>等于</del> ∨                                                                                                    |                                                                                                    |                                                                                                    | Ø                                                                       | Ē                                                                                                    |                 |  |  |  |
|  | 运费(最小值)                                                                                                    | •                                                                                                    | 等于 🗸 🗸                                                                                                    |                                                                                                    |                                                                                                    | Ø                                                                       |                                                                                                    |                 |  |  |  |
|  | 共 2153 行 每页 10 行 《 < 1 / 216 > 》                                                                                                    |                                                                                                    |                                                                                                    |                                                                                                    |                                                                                                    |                                                                         |                                                                                                    |                 |  |  |  |
|  | 产品类别                                                                                                    | <b>产</b>                                                                                                    | 品名称                                                                                                    | 销售区域                                                                                                    | 销售                                                                                                    | 额                                                                       |                                                                                                    |                 |  |  |  |
|  | 公点                                                                                                    | 饼干                                                                                                    |                                                                                                    | 东北                                                                                                    |                                                                                                    |                                                                         | 248                                                                                                    |                 |  |  |  |
|  | 公売、                                                                                                    | 饼干                                                                                                    |                                                                                                    | 东北                                                                                                    |                                                                                                    |                                                                         | 471                                                                                                    |                 |  |  |  |
|  |                                                                                                    | AH-T                                                                                                    |                                                                                                    | <del>-</del> 11                                                                                                    |                                                                                                    |                                                                         |                                                                                                    |                 |  |  |  |
|  |                                                                                                    | WH T                                                                                                    |                                                                                                    | 东北                                                                                                    |                                                                                                    |                                                                         | 8/2                                                                                                    |                 |  |  |  |
|  | 点心<br>2、聚合条件:聚合方式发                                                                                                    |                                                                                                    | <b>竹条件。</b> 当有两个                                                                                                    | <b>华北</b><br>及以上条件时,可以实现                                                                                                    | 见对条件之间                                                                                                    | 的关                                                                      | 872<br>52<br>系进行修                                                                                                | §改。             |  |  |  |
|  | 点心<br>2、聚合条件:聚合方式失<br>条件关系有AND和OR可供选<br>修改方法如下图:<br>新报表<br>销售区域(原始值)<br>销售区域2(原始值)<br>产品类别(原始值)<br>销售额(合计值)<br>销售量(最大值)                                                                                                    | UHT<br>(拼干<br>(拼干<br>(拼干)<br>()<br>()<br>()<br>()<br>()<br>()<br>()<br>()<br>()<br>()<br>()<br>()<br>()                                                                                                    | <b>5条件。</b> 当有两个<br>状认的条件关系是<br>等于 ~<br>等于 ~<br>等于 ~<br>等于 ~<br>等于 ~                                                                                                    | <b>生</b> 部<br>全部<br>全部<br>全部                                                                                                    | R.对条件之间<br>~<br>~<br>~                                                                                                    | 的关<br><i>0000</i>                                                       | 872<br>52<br>系进行修                                                                                                | 8<br>改。         |  |  |  |
|  | 点心<br>2、聚合条件:聚合方式失<br>条件关系有AND和OR可供选<br>修改方法如下图:<br>新报表<br>销售区域(原始值)<br>销售区域2(原始值)<br>符告类别(原始值)<br>销售额(合计值)<br>销售量(最大值)<br>运费(最小值)                                                                                                    | UHT<br>(拼干<br>(拼干<br>)非原始值的<br>:译,系统器                                                                                                    | <b>5条件</b> 。当有两个<br>状认的条件关系是<br>等于 ~<br>等于 ~<br>等于 ~<br>等于 ~<br>等于 ~<br>等于 ~<br>等于 ~                                                                                                    | <b>生</b> 邦<br><b>生</b> 邦<br>及以上条件时,可以实现<br>AND。<br><b>全部</b><br>全部<br>全部                                                                                                    | 见对条件之间                                                                                                    | 的关<br>000000000000000000000000000000000000                              | 872<br>52<br>系进行修                                                                                                | 8改。<br><b>冬</b> |  |  |  |
|  | 点心<br>2、聚合条件:聚合方式失<br>条件关系有AND和OR可供选<br>修改方法如下图:<br>新报表<br>销售区域(原始值)<br>销售区域2(原始值)<br>产品类别(原始值)<br>销售10(合计值)<br>销售10(合计值)<br>销售10(合计值)<br>销售10(合计值)<br>销售10(合计值)<br>第11(10)                                                                                                    | UHT<br>(拼干<br>(拼干<br>)非原始值的<br>:译,系统累                                                                                                    | <b>6条件。</b> 当有两个<br>状认的条件关系是<br>等于 ~<br>等于 ~<br>等于 ~<br>等于 ~<br>等于 ~<br>等于 ~<br>等于 ~                                                                                                    | 5.76 华北 及以上条件时,可以实现 AND。 全部 全部 全部 全部 二 二 二 16 > 》                                                                                                    | 現对条件之间                                                                                                    | 的关<br><i>000000</i><br><i>0000</i>                                      | 872<br>52<br>系进行修<br>面 面 面 面                                                                                     | ē改。             |  |  |  |
|  | 点心<br>2、聚合条件:聚合方式失<br>条件关系有AND和OR可供选<br>修改方法如下图:<br>新报表<br>销售区域(原始值)<br>销售区域2(原始值)<br>产品类别(原始值)<br>销售10(合计值)<br>销售10(合计值)<br>销售10(合计值)<br>销售10(合计值)<br>销售10(合计值)<br>第11(10)<br>第11(10)<br>第 | UHT<br>(拼干<br>(拼干<br>(拼干<br>(拼干<br>(拼干<br>(清末),系统累<br>(一)<br>(一)<br>(一)<br>(一)<br>(一)<br>(一)<br>(一)<br>(一)                                                                                                    | <b>6条件</b> 。当有两个<br>状认的条件关系是<br>等于 ~<br>等于 ~<br>等于 ~<br>等于 ~<br>等于 ~<br>等于 ~<br>等于 ~<br>等于 ~                                                                                                    | 5.76 华北 及以上条件时,可以实明 AND。 全部 全部 全部 全部 ① ① ① ① ① ① ① ① ① ③ 16 > 》                                                                                                    | R.对条件之间<br>~ ~ ~ ~ ~ ~ ~ ~ ~ ~ ~ ~ ~ ~ ~ ~ ~ ~ ~                                                                                                     | 的<br>关<br>の<br>の<br>の<br>の<br>の<br>の<br>の<br>の<br>の<br>の<br>の<br>の<br>の | 872<br>52<br>系进行修<br>面<br>面<br>面<br>面                                                                            | 参               |  |  |  |
|  | 点心<br>2、聚合条件:聚合方式失<br>条件关系有AND和OR可供选<br>修改方法如下图:<br>新报表<br>销售区域(原始值)<br>销售区域2(原始值)<br>产品类别(原始值)<br>销售额(合计值)<br>销售氧(最大值)<br>运费(最小值)<br>共 2153 行 每页 10<br>产品类别<br>点心                                                                                                    |                                                                                                    | <ul> <li><b>6条件</b>。当有两个</li> <li>式认的条件关系是</li> <li>等于</li> <li>等于</li> <li>等于</li> <li>等于</li> <li>等于</li> <li>等于</li> <li>マ</li> <li>等于</li> <li>マ</li> <li>等于</li> <li>マ</li> <li>等于</li> <li>マ</li> <li>等于</li> <li>マ</li> <li>第</li> <li>第</li> <li>3</li> <li>4</li> <li>1</li> <li>7</li> <li>2</li> <li>3</li> <li>3</li> <li>3</li> <li>4</li> <li>4</li> <li>4</li> <li>4</li> <li>7</li> <li>4</li> <li>4</li> <li>7</li> <li>5</li> <li>7</li> <li>5</li> <li>7</li> <li>7</li></ul> | <ul> <li>5.76</li> <li>华北</li> <li>及以上条件时,可以实明</li> <li>AND。</li> <li>全部</li> <li>全部</li> <li>全部</li> <li>全部</li> <li>全部</li> <li>(16)&gt;》</li> <li>销售区域</li> <li>东北</li> </ul>                                                                                                    | R.对条件之间<br>~<br>~                                                                                                    |                                                                         | 872<br>52<br>系进行修<br>一<br>一<br>一<br>一<br>一<br>一<br>一<br>一<br>一<br>一<br>一<br>一<br>一<br>一<br>一<br>一<br>一<br>一<br>一 | 8改。             |  |  |  |
|  | 点心<br>点心<br>2、聚合条件:聚合方式失<br>条件关系有AND和OR可供选<br>修改方法如下图:<br>新报表<br>销售区域(原始值)<br>销售区域2(原始值)<br>符告类別(原始值)<br>销售重(最大值)<br>销售量(最大值)<br>法费(最小值)<br>共 2153 行 每页 10<br>产品类別<br>点心<br>点心                                                                                                    | げ       げ       げ       げ       げ       げ       ボ       ボ       ブ       ブ    < | <b>5条件</b> 。当有两个<br>状认的条件关系是<br>等于 ~<br>等于 ~<br>等于 ~<br>等于 ~<br>等于 ~<br>等于 ~<br>等于 ~<br>等于 ~<br>第丁 ~<br>第丁 ~<br>第丁 ~                                                                                                    | <ul> <li>朱元</li> <li>华北</li> <li>及以上条件时,可以实明</li> <li>AND。</li> <li>全部</li> <li>全部</li> <li>全部</li> <li>全部</li> <li>「</li> <li>「</li> <li>」</li> <li>(</li> <li>」</li> <li>(</li> <li>」</li> <li>(</li> <li>」</li> <li>(</li> <li>」</li> <li>(</li> <li>」</li> <li>(</li> <li>(<!--</td--><td>R.对条件之间<br/>・<br/>・<br/>・<br/>・<br/>・<br/>・<br/>・<br/>・<br/>・<br/>・<br/>・<br/>・<br/>・</td><td>的</td><td>872<br/>52<br/>系进行储<br/>一<br/>一<br/>一<br/>一<br/>一<br/>一<br/>一<br/>一<br/>一<br/>一<br/>一<br/>一<br/>一<br/>一<br/>一<br/>一<br/>一<br/>一<br/>一</td><td>8改。<br/>◆</td></li></ul> | R.对条件之间<br>・<br>・<br>・<br>・<br>・<br>・<br>・<br>・<br>・<br>・<br>・<br>・<br>・                                                                                                    | 的                                                                       | 872<br>52<br>系进行储<br>一<br>一<br>一<br>一<br>一<br>一<br>一<br>一<br>一<br>一<br>一<br>一<br>一<br>一<br>一<br>一<br>一<br>一<br>一 | 8改。<br>◆        |  |  |  |
|  | 点心<br>点心<br>2、聚合条件:聚合方式失<br>条件关系有AND和OR可供选<br>修改方法如下图:<br>新报表<br>销售区域(原始值)<br>销售区域2(原始值)<br>消售区域2(原始值)<br>消售至域2(原始值)<br>第4年至(最大值)<br>运费(最小值)<br>共 2153 行 每页 10<br>产品类別<br>点心<br>点心<br>点心                                                                                                    | Iff     Iff       Iff     Iff       Iff     Iff       Iff     Iff       Iff     Iff       Iff     Iff       Iff     Iff       Iff     Iff       Iff     Iff       Iff     Iff       Iff     Iff       Iff     Iff       Iff     Iff       Iff     Iff                                                                                                    | <b>5条件。</b> 当有两个<br>状认的条件关系是<br>等于 ~<br>等于 ~<br>等于 ~<br>等于 ~<br>等于 ~<br>等于 ~<br>等于 ~                                                                                                    | <ul> <li>5.76</li> <li>华北</li> <li>及以上条件时,可以实明</li> <li>AND。</li> <li>全部</li> <li>全部</li> <li>全部</li> <li>全部</li> <li>全部</li> <li>(二)</li> <li>(二)</li></ul>                                                                                                    | <ul> <li>現対条件之间</li> <li>マー</li> <li>マー</li> <li>・</li> <li>・</li> <li< td=""><td></td><td>872<br/>52<br/>系进行倾<br/>一<br/>一<br/>一<br/>一<br/>一<br/>一<br/>一<br/>一<br/>一<br/>一<br/>一<br/>一<br/>一<br/>一<br/>一<br/>一<br/>一<br/>一<br/>一</td><td>3333</td></li<></ul> |                                                                         | 872<br>52<br>系进行倾<br>一<br>一<br>一<br>一<br>一<br>一<br>一<br>一<br>一<br>一<br>一<br>一<br>一<br>一<br>一<br>一<br>一<br>一<br>一 | 3333            |  |  |  |

### 条件显示设置

系统支持用户在浏览端设置条件面板是否显示的效果。

设置方法:单击工具栏中的 视图 按钮,在弹出的下拉菜单中勾选或者勾除 显示条件,实现条件面板的显示或隐藏。 对比效果如下:

| 勾选"显示条件"效果 |                                                                                      |                  |                                                                                                    |                              |      |  |                                               | 勾除 "显                                                 |                                              |                                                                                                    |  |
|------------|--------------------------------------------------------------------------------------|------------------|----------------------------------------------------------------------------------------------------|------------------------------|------|--|-----------------------------------------------|-------------------------------------------------------|----------------------------------------------|----------------------------------------------------------------------------------------------------|--|
|            | <ul> <li>↓ 「L 字段 図参</li> <li>析</li> <li>等于</li> <li>等于</li> <li>第二 早二 二 年</li> </ul> | ☆ ☆ 山 ◇ 海鲜 ◇ 牛面板 | <ul> <li>□ 100 [▶] 日本</li> <li>□ 200 (▶) 日本</li> <li>□ 200 (▶) 日本</li> <li>□ 2</li></ul> | La 野抽取   7 2<br>2 面 ✿<br>2 面 | itΩ  |  | 2 目 目 ★<br>海鮮指售分<br>排序优先級: ▼<br>共330行 毎页<br>ア | (「」」、字段 24<br>所 不显示:<br><u>销售量</u><br>10 行 《 <<br>品信息 | <sup>緻</sup> <b>♀ 山</b><br>条件面板<br>1 /33 > ≫ | <ul> <li>□</li> <li>□</li></ul> |  |
| 共 330 行 每页 | 10 行 《 < 1                                                                           | 1 / 33 > »       | ☑ 显示图形                                                                                                    |                              |      |  | 产品类别                                          | 产品名称                                                  | 发货区域                                         |                                                                                                    |  |
| 7          | □□□□□□□□□□□□□□□□□□□□□□□□□□□□□□□□□□□□                                                 |                  | ✔ 显示分页控制器                                                                                                    |                              |      |  | 海鮮                                            | 虾子                                                    | 华北                                           |                                                                                                    |  |
| 产品类别       | 产品名称                                                                                 | 发货区域             | ✔ 显示排序优先级                                                                                                    | 单价                           | ↓销售量 |  | 海鮮                                            | 雪鱼                                                    | 华北                                           |                                                                                                    |  |
| 海鮮         | 虾子                                                                                   | 华北               |                                                                                                    | 9.65                         | 120  |  | 海鮮                                            | 璧                                                     | 华北                                           | ✓ 显示                                                                                                    |  |
| 海鮮         | 雪鱼                                                                                   | 华北               |                                                                                                    | 9.50                         | 110  |  | 海鲜                                            | 雪鱼                                                    | 华北                                           | ☑ 显示                                                                                                    |  |
| 海鲜         | #                                                                                    | 48HK             | ☑ 显示左侧面板                                                                                                    | 31.00                        | 100  |  | 海鮮                                            | 虾米                                                    | 华东                                           |                                                                                                    |  |
| None¥      | <b>五</b><br>否告                                                                       | 4k-lk            | ✔ 显示条件                                                                                                    | 0.50                         | 100  |  | 海鲜                                            | 龙虾                                                    | 华南                                           | - <u>46</u> 7                                                                                                    |  |
| /95+       |                                                                                      | 4446             |                                                                                                    | 9.30                         | 100  |  | 海鮮                                            | 海参                                                    | 东北                                           | 长暮                                                                                                    |  |
| 795年       | \$ <b>1</b>                                                                          | 华东               | 用昌                                                                                                    | 18.40                        | 91   |  | 海鲜                                            | 龙虾                                                    | 华北                                           | 秦皇                                                                                                    |  |
| 海鮮         | 龙虾                                                                                   | 华南               | 深圳                                                                                                    | 6.00                         | 84   |  | 海鮮                                            | 虾子                                                    | 华南                                           | 海口                                                                                                    |  |
| 海鮮         | 海参                                                                                   | 东北               | 长春                                                                                                    | 10.60                        | 80   |  | 海鲜                                            | 龙虾                                                    | 华南                                           | 深圳                                                                                                    |  |
| 海鮮         | 龙虾                                                                                   | 华北               | 秦皇岛                                                                                                    | 6.00                         | 80   |  |                                               |                                                       |                                              |                                                                                                    |  |
| 海鮮         | 虾子                                                                                   | 华南               | 海口                                                                                                    | 9.65                         | 80   |  |                                               |                                                       |                                              |                                                                                                    |  |
| 海鮮         | 龙虾                                                                                   | 华南               | 深圳                                                                                                    | 6.00                         | 77   |  |                                               |                                                       |                                              |                                                                                                    |  |
|            |                                                                                      |                  |                                                                                                    |                              |      |  |                                               |                                                       |                                              |                                                                                                    |  |